### kidsgo Kurs- und Teilnehmerverwaltung

#### Anleitung 2: eMail Vorlagen benutzen

Damit Sie identische Mails, z.B. Anmeldebestätigungen, nicht einzeln an jede/n Teilnehmer/in schicken müssen, gibt es die Möglichkeit, eMail-Vorlagen zu erstellen. Diese können Sie bequem per Klick z.B. an mehrere/alle Teilnehmenden eines Kurses abschicken.

Hier können Sie die Vorlagen erstellen und bearbeiten:

| Teilnehmer • # Kurse • | ✓ Einstellungen ▼ | III Persönliche Daten 🔻 | ♡ Mein kidsgo 👻 | 🖙 abmelden |
|------------------------|-------------------|-------------------------|-----------------|------------|
|                        | Grundeinstellunge | n                       |                 |            |
| Grundeinstellungen     | 🖺 Datensicherung  |                         |                 |            |

Dort sehen Sie in der rechten Spalte der Seite die eMaileinstellungen.

#### eMailsignatur

Tragen Sie zuerst im Textfeld eMail-Signatur Ihre persönlichen Angaben ein. Die Signatur wird automatisch unter jede Email eingefügt, die aus einer Vorlage geschickt wird. Sie kennen das aus Ihrem eMailprogramm und können die gleichen Angaben verwenden.

| Hebammenpraxis Storchennest GmbH |   |
|----------------------------------|---|
| Osloer Straße 12                 |   |
| 10435 Berlin                     | 1 |
| Tel.: 030 .7234567               |   |
| Fax: 030 .7234569                |   |
| eMail: anmeldung@storchennest.de |   |

**Tipp:** Die Felder zur Texteingabe können Sie bei Bedarf an der unteren rechten Ecke 📈 größer ziehen.

Vergessen Sie abschließend bitte nicht den Button: Anderungen speichern

### eMail-Vorlagen

Sie finden hier bereits Beispielvorlagen, die Sie auf Ihre Anforderungen anpassen können. (Wie auf allen Seiten finden Sie konkrete Hilfen zu jedem Feld auch beim Berühren des ① mit der Maus).

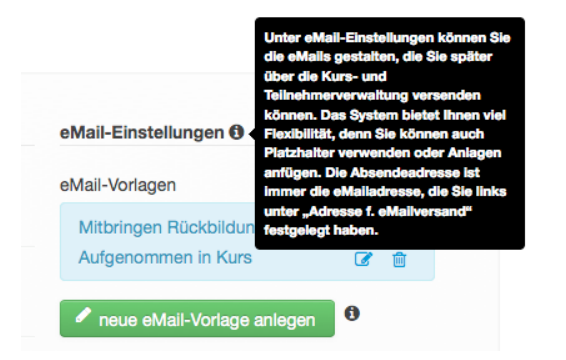

Ein Klick auf das Symbol 🗭 öffnet die jeweilige Vorlage zur Bearbeitung. Ein Klick auf 💼 löscht die entsprechende Vorlage unwiderruflich. **Tipp:** Wenn Sie unsicher sind, erstellen Sie eine Datensicherung, bevor Sie anfangen die eMailvorlagen zu bearbeiten. So können Sie immer auf diesen Stand zurückgehen.

Per Klick auf <sup>•</sup> neue eMail-Vorlage anlegen <sup>•</sup> öffnen Sie eine neue Blanko-Vorlage. Wählen Sie einen aussagekräftigen Namen für die neue Vorlage und tragen Sie eine Betreff-Zeile ein.

**Tipp:** Es empfiehlt sich, in der Betreffzeile den Namen der Teilnehmerin (per Platzhalter) anzugeben, da die Mail dann nicht so schnell von Spamfiltern aussortiert wird. Zur Arbeit mit den Platzhaltern erfahren Sie auf der nächsten Seite mehr.

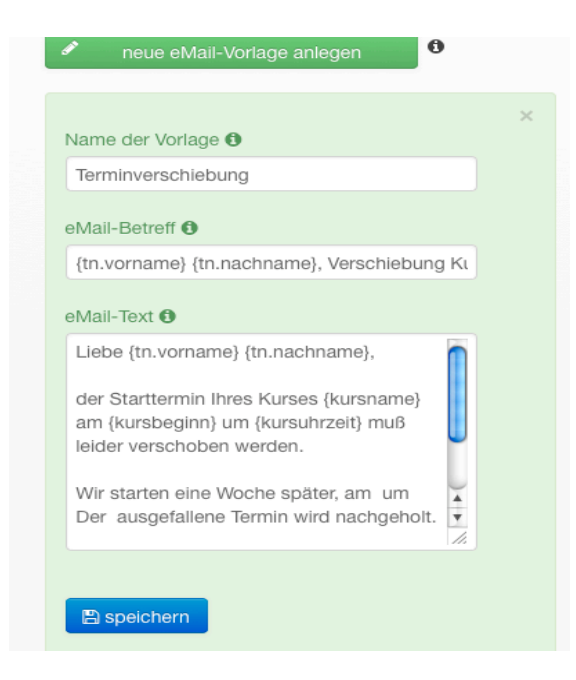

### Die Arbeit mit Platzhaltern

In den Vorlagen können Sie an Stelle von bestimmten Angaben Platzhalter verwenden, an deren Stelle dann beim Absenden die entsprechenden Informationen, z.B. Namen, Uhrzeiten oder Termine automatisch eingefügt werden.

> Liebe/r {tn.vorname} {tn.nachname}, wir haben Sie heute in Ihren Kurs {kursname} aufgenommen.

Diese Platzhalter sind nach einem bestimmten Schema gestaltet: {begriff}. Sie können aus einer Liste die bestehenden Platzhalter kopieren und in Ihre Mail einfügen. Wichtig ist, dass die Begriffe exakt so wie in der Liste geschrieben sind und sich zwischen den beiden Klammern keine Leerzeichen befinden. **Wichtig:** Platzhalter werden beim Versenden nur dann durch konkrete Informationen ersetzt, wenn diese auch in der Kursbzw. Teilnehmermaske eingetragen wurden!

Folgende Platzhalter können Sie verwenden:

#### Liste der Platzhalter

Kurstitel: {kursname} Kursleitung: {kursleitung} Kursort: {kursort} Alle Kurstermine: {kurstermine} Anzahl Kurstermine: {kurstermine anzahl} Uhrzeit Beginn - Ende: {kursuhrzeit} Anmeldung eMail: {kursmail} Anmeldung Telefon: {kurstelefon} Erster Kurstag (bzw. bei fortlaufenden Kursen Wochentag): {kursbeginn} Kursgebühr: {kursgebuehr} Erm. Gebühr: {kursgebuehr\_erm} Kursbeschreibung: {kursbeschreibung} Vorname (Teilnehmer): {tn.vorname} Name (Teilnehmer): {tn.nachname} Name Ihrer Einrichtung: {anbietername} eMail Ihrer Einrichtung: {anbietermail} Adresse f. eMailversand: {kv.email} erste unter "Rufnummern" hinterlegte Telefonnummer: {kv.telefon}

Beispiel-eMailtexte finden Sie am Ende dieses Dokuments.

Vergessen Sie abschließend bitte nicht den Button: Anderungen speichern

### Automatische Anmeldebestätigung bei Onlineanmeldung

Im unteren eMail-Bereich finden Sie in einem separaten Bereich die Vorlage für die Bestätigung bei Onlineanmeldungen. Diesen Text bekommen Interessenten automatisch in dem Moment zugesendet, in dem sie sich für einen Ihrer Kurse anmelden. Den Beispieltext können Sie natürlich verändern.

| n.vorname} {tn.nachname}, Ihre Anmeldung zum Kurs                                                                                                    | s {} |
|----------------------------------------------------------------------------------------------------|------|
| ct                                                                                                    |      |
| elen Dank,<br>ie haben sich beim Kursanbieter {anbietername} für<br>en Kurs {kursname} angemeldet.<br>er Kurs wird von {kursleitung} geleitet und findet in<br>urroch statt Inscassant olib es |      |

Vergessen Sie abschließend bitte nicht den Button: Anderungen speichern

### Dateien für eMail Anlagen hochladen

Wenn Sie eine Standarddatei, z.B. PDF-Anmelde-Formulare, als Mailvorlage an Teilnehmer verschicken wollen, können Sie diese an dieser Stelle hochladen. Beim Mailversand (s.u.) können Sie dann bequem eine oder mehrere Dateien anhängen.

Hochladen können Sie die Dateiformate: PDF, doc, docx, txt, jpg, jpeg, xls, xlsx

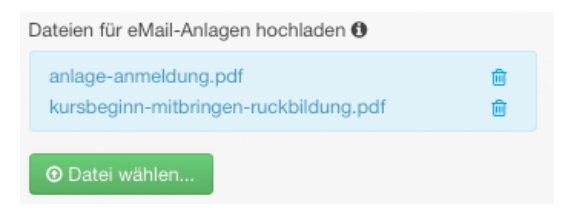

Nach Klick auf den Button <sup>O Datei wählen</sup> können Sie die entsprechende Datei auf Ihrem Rechner auswählen.

Nun haben Sie alles vorbereitet und können die eMail-Vorlagen nutzen.

## eMails aus Vorlage verschicken

Wenn Sie sich die Teilnehmerliste zu einem Kurs anzeigen lassen, können sie einen oder mehrere Teilnehmer per Mausklick auswählen.

| 3, 0 | Gebu | irtsvorbereitung | für Frauen, Start: 2 | 1.06.2013, 17:00-19:00    | Uhr 🔳        |               |
|------|------|------------------|----------------------|---------------------------|--------------|---------------|
|      |      |                  |                      |                           |              |               |
| 10   | 03   | Geburtsvorbere   | itung für Frauen   S | tart: 21.06.2013   5,- Eu | iro   6 Teri | mine          |
| Te   | ilne | hmer             |                      |                           |              |               |
|      |      | Vorname          | Nachname 🗢           | Straße/Nr.                | PLZ          | Ort           |
| 1    |      | Ines             | Gundlach             | Nansenstr. 123a           | 10435        | Berlin        |
| 2    |      | Mia              | Möglich              | Waldstr. 23/24            | 10532        | Berlin        |
| 3    |      | Petra            | Richter              | Choriner Str. 31          | 10435        |               |
| 4    |      | Birgit           | Riebensam            | Spandauer Damm 145        | 10433        | Berlin        |
| 5    |      | Barbara          | Schmidt              | Kirchstr. 20              | 10532        | Berlin        |
| 6    |      | Angela           | Schmitt              | Tieckstr. 8               | 10435        | Berlin        |
|      |      |                  |                      |                           | NOCI         | 1 2 FREIE PLA |
| ¢    |      |                  |                      |                           | 1-01 -<-01   | Seite 1 vo    |
|      |      |                  |                      |                           |              |               |
| 13   | Ein  | zelne Teilnehme  | r können auch per '  | "drag & drop" (klicken ι  | und zieher   | 1) zwischen d |
| W.   | arta | lste             |                      |                           |              |               |
|      |      | Vorname          | Nachname 🗢           | Straße/Nr.                | PLZ          | Ort           |
| \$   |      |                  |                      |                           | 1-0 <-0      | Seite 1 vo    |
|      |      |                  |                      |                           |              |               |

Unterhalb der Liste wählen Sie über das Klappmenü "markierte Teilnehmer" die Option "anschreiben per eMail" aus.

| Wa | aus diesem Kurs Löschen                           |       |
|----|---------------------------------------------------|-------|
| ¢  | auf Warteliste setzen<br>in diesen Kurs aufnehmen | ime 🔹 |
|    | anschreiben per eMail<br>☞ markierte Teilnehmer ▲ |       |

In dem sich öffnenden Fenster können Sie die jeweilige Mailvorlage auswählen.

|            | Vorlage:  | bitte wählen                                       |       |  |
|------------|-----------|----------------------------------------------------|-------|--|
| Start: 21  | -         | bitte wählen                                       |       |  |
|            | Absender: | Mitbringen Rückbildungskurs<br>Aufgenommen in Kurs |       |  |
| iuen   Sta | Betreff:  |                                                    |       |  |
|            | Text:     |                                                    |       |  |
| iame 🗢 i   |           | Hebammenpraxis<br>Storchennest GmbH                |       |  |
|            |           | Osloer Straße 12                                   |       |  |
|            |           | 10435 Berlin                                       | de -  |  |
|            |           | Tel.: 030 .7234567                                 | de    |  |
| n          | Anlagen:  | bitte Anlage wählen                                | m.de  |  |
|            |           |                                                    | ab.de |  |
|            |           |                                                    | x.de  |  |

Sie können an dieser Stelle ggf. auch Änderungen am Mailtext und in der Signatur vornehmen. Die Vorlagen bleiben dabei unverändert.

| e · Na           | achricht an di | e Teilnehmer                    | ×    |      |
|------------------|----------------|---------------------------------|------|------|
|                  |                |                                 |      |      |
| m, Start: 21     | voriage:       | Augenommen in Kurs              |      |      |
|                  | Absender:      | news@kidsgo.de                  |      |      |
| Frauen   Sta     | Betreff:       | {tn.vorname} {tn.nachname}, wir |      |      |
|                  | Text:          | Liebe/r {tn.vorname}            |      |      |
| chname 🗢 👔<br>ch |                | wir haben Sie heute in Ihren    |      | beza |
| 1                |                | Kurs {kursname}<br>aufgenommen. | de   |      |
| -                |                |                                 | de   | •    |
| sam              | Anlagen:       | bitte Anlage wählen             | m.de | •    |
| t                |                |                                 | x.de |      |
|                  |                | Schlleßen Absenden              |      |      |
|                  | tat sa         | Seite 1 von 1 i be bi 10 💌      |      |      |
|                  |                |                                 |      |      |

Als Anhang können Sie hier eine oder mehrere Dateien auswählen, die Sie in ihren Grundeinstellungen (s.o.) gespeichert haben. Durch erneuten Klick auf eine ausgewählte Anlage werden alle anderen zur Auswahl angezeigt.

| Anlagen: | anlage-anmeldung.pdf ×                    |
|----------|-------------------------------------------|
|          | kursbeginn-mitbringen-<br>ruckbildung.pdf |
|          | Schließen                                 |

Klicken Sie zum Schluss auf "Absenden", um Ihre eMail an die markierten Teilnehmer zu versenden.

**Tipp:** Legen Sie einen Testteilnehmer mit Ihrer eigenen eMailadresse an. Dann können Sie überprüfen, ob Ihre Vorlagen funktionieren oder noch Fehler enthalten. (Um einen Teilnehmer eine eMail zu senden, suchen Sie ihn über die Teilnehmersuche, markieren ihn und klicken unten links auf "Anschreiben per Mail":

| Su | Suchergebnisse                                    |         |                      |               |       |        |         |              |              |  |  |
|----|---------------------------------------------------|---------|----------------------|---------------|-------|--------|---------|--------------|--------------|--|--|
|    |                                                   | Vorname | Nachname 🗘           | Straße/Nr.    | PLZ   | Ort    | Telefon | eMail        | Aktionen     |  |  |
| 1  | ☑                                                 | Antje   | Fokke-<br>Gertenbach | Waldstr. 126a | 10532 | Berlin |         | afg@mitro.de | 🖋 bearbeiten |  |  |
| φ  | φ I ≤ ≪ Seite 1 von 1 ▷> ▷ 10 ▼ Zeige 1 - 1 von 1 |         |                      |               |       |        |         |              |              |  |  |
|    | anschreiben per eMail                             |         |                      |               |       |        |         |              |              |  |  |

### Mustertexte für eMail-Vorlagen

Hier finden Sie vier Muster für häufig versendete eMails. **Denken Sie daran:** bei jeder eMail wird die Signatur automatisch hinzugefügt, Sie brauchen diese also nicht in die Vorlage eintragen!

### Beispiel 1: Mitbringen für Rückbildungskurs

Liebe {tn.vorname} {tn.nachname},

für Ihren Kurs {kursname} finden Sie im Anhang eine Liste der Dinge, die Sie für den ersten Termin benötigen. Wir freuen uns auf Sie am {kursbeginn} um {kursuhrzeit} Uhr!

Viele Grüße von der Hebammenpraxis Storchennest

### **Beispiel 2: Aufgenommen in Kurs**

Liebe/r {tn.vorname} {tn.nachname},

wir haben Sie heute in Ihren Kurs {kursname} aufgenommen. Wir freuen uns auf Sie am {kursbeginn} um {kursuhrzeit} Uhr! Bitte überweisen Sie in den kommenden Tagen Ihre Kursgebühr in Höhe von {kursgebuehr} (bez. ermäßigt: {kursgebuehr\_erm}) auf unser Konto: Inhaber: Hebammenpraxis Storchennest Commerzbank Berlin, BLZ: 20203784 Konto-Nr: 345802003 Sie können den Kursbeitrag auch gern beim ersten Kurstermin begleichen. Haben Sie noch Fragen? Wir freuen uns auf Ihren Anruf!

Viele Grüße von der Hebammenpraxis Storchennest

### Beispiel 3: Terminverschiebung

Liebe/r {tn.vorname} {tn.nachname},

der Starttermin Ihres Kurses {kursname} am {kursbeginn} um {kursuhrzeit} muss leider verschoben werden. Wir starten eine Woche später, am XXX um XXX Uhr. Der ausgefallene Termin wird nachgeholt.

Viele Grüße von der Hebammenpraxis Storchennest

# Beispiel 4: Bestätigung der Online Anmeldung

Vielen Dank,

Sie haben sich beim Kursanbieter {anbietername} für den Kurs {kursname} angemeldet.

Der Kurs wird von {kursleitung} geleitet und findet in {kursort} statt. Insgesamt gibt es {kurstermine\_anzahl} Termine: {kurstermine}, jeweils um {kursuhrzeit}.

Gleichzeitig mit dieser eMail hat der Kursanbieter {anbietername} die Information zu Ihrer Anmeldung erhalten.

Sie stehen auf der Warteliste, bis Ihre Anmeldung bearbeitet wurde. Der Kursanbieter {anbietername} wird sich bald bei Ihnen melden.

Wenn Sie Fragen haben, erreichen Sie den Kursanbieter {anbietername} unter:

{kv.email} {kv.telefon}

Herzliche Grüße!